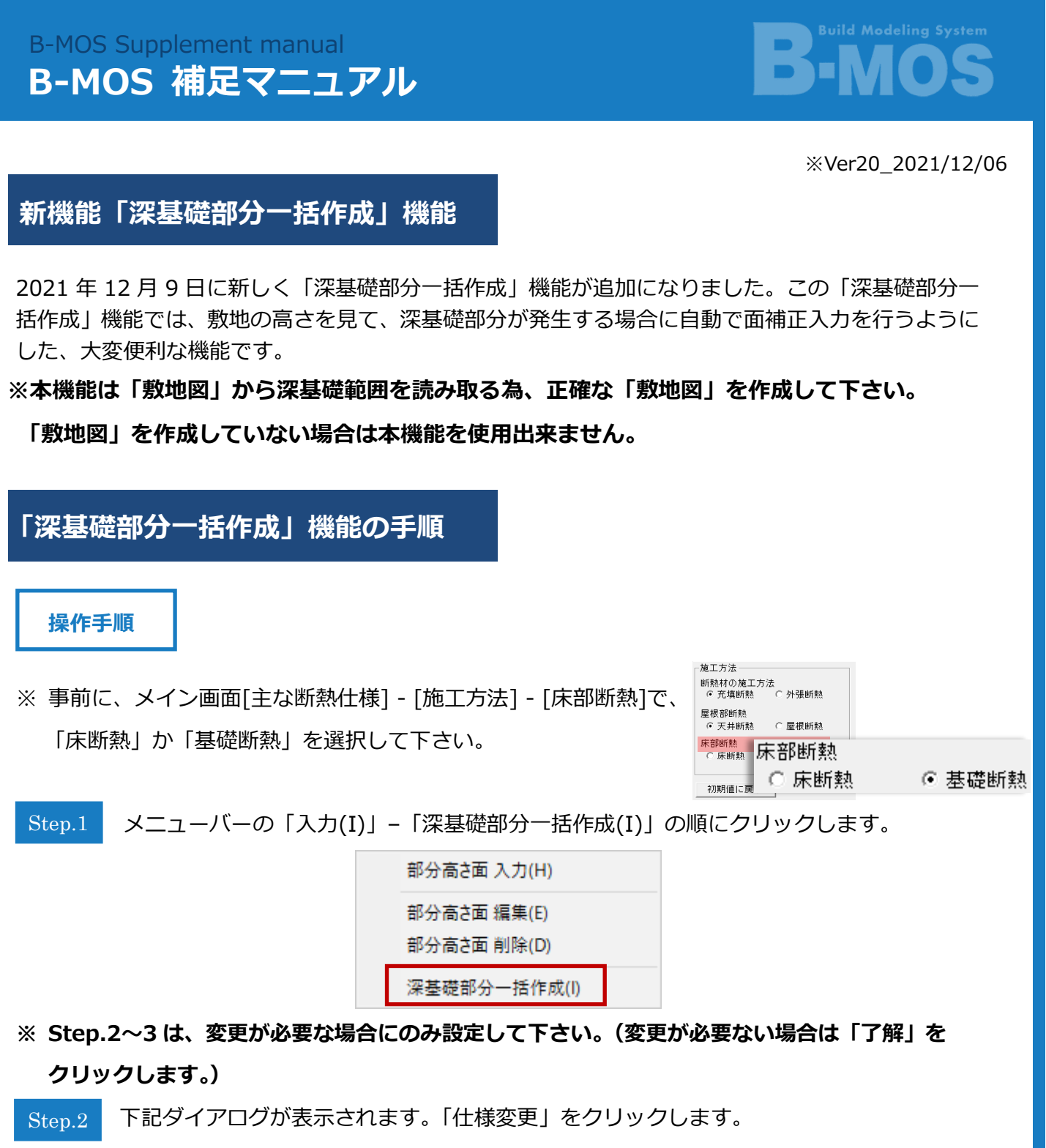

※ 基礎(外気)断熱、基礎(内)断熱別々に仕様を設定できます。

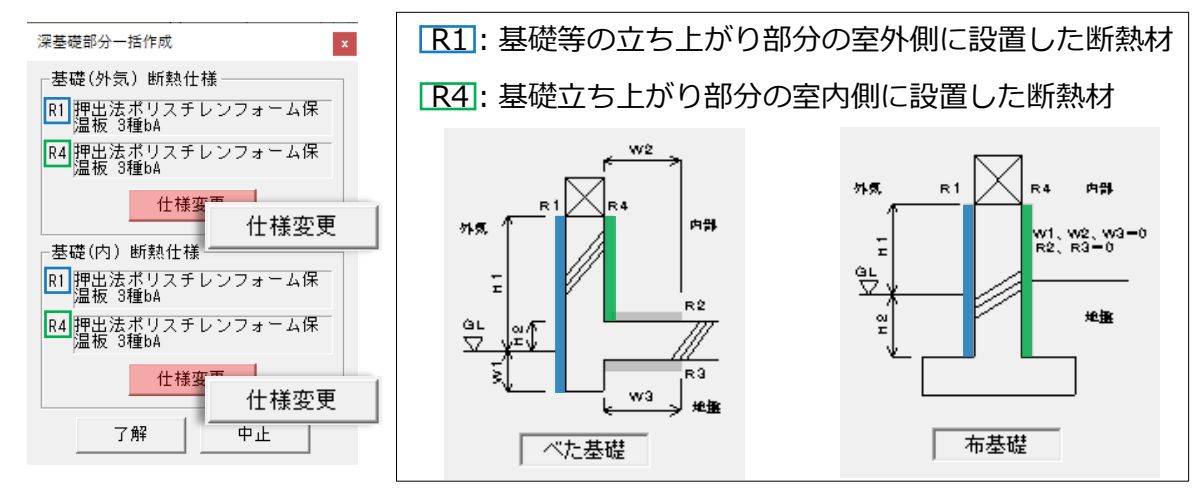

Step.3 下記ダイアログが表示されます。「外気側表面熱伝達抵抗 Ro(外気)」をクリックし、

「外気」または「外気以外」を選択します。

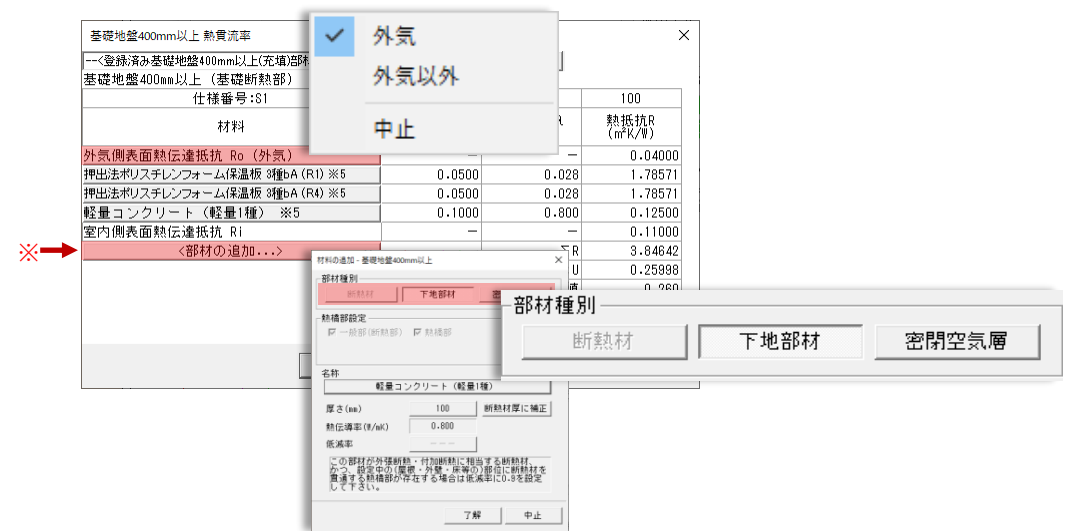

※「部材の追加」をクリックすると、上記ダイアログが表示されます。[部材種別]で「断熱材」、「下地部材」、「密閉空気層」の中からいずれかを選択します。

▶ 「断熱材」 または 「下地部材」 を選択されている場合

名称をクリックすると、下記ダイアログが表示されます。希望の断熱材を選択して、

「了解」をクリックします。

| 材料の追加 - 基礎地盤400mm以上 ×                                | 下地材料任導率 還行 · 基礎地盤400mm以上                                                    |                                                                                                    | ×                                  |
|------------------------------------------------------|-----------------------------------------------------------------------------|----------------------------------------------------------------------------------------------------|------------------------------------|
| 部材種別                                                 | 材料名                                                                         | 熟伝導率   現格等<br>55 #上典5                                                                                         | ^                                  |
| 断热材 下地部材 密閉空氣層                                       | アルミニウム<br>網                                                                 | 210 存出典5<br>370 存出典5                                                                                          |                                    |
|                                                      | ステンレス期<br>岩石<br>十速                                                          | 15 年23月5<br>3-1 年出典5<br>1 年出典5                                                                                |                                    |
| M — MCBP (BTRABP) M RANNEP                           | コンクリート<br>軽量コンクリート (戦量1種)                                                   | 1.6 并出典5<br>0.8 有出典5                                                                                          | _                                  |
|                                                      | 転量コンジリート(転量2種)<br>セメント・モルタル<br>神火成型セメント板                                    | 0.5 年出典5<br>1.5 年出典5<br>0.4 年出典5                                                                              |                                    |
| 64*<br>軽量コンクリート(軽量1種)                                | せっこうブラスター<br>しっくい                                                           | 0.6 非出共5<br>0-74 非出共5                                                                                         |                                    |
| 厚さ(nm) 100 断熱材厚に補正                                   | 工整<br>ガラス<br>アクリルガラス                                                        | 0.68 年12.典5<br>1 年 注:<br>0.200 年出:典2                                                                          |                                    |
| 熱伝導率(W/nK) 0.800                                     | タイル<br>れんが                                                                  | 1.3 非出典5<br>0.84 非出典5<br>0.84 非出典5                                                                            |                                    |
| 低滅率                                                  | ロッジンニルに転転音板<br>火山性ガラス質様層板<br>寛業系サイディング                                      | 0-104 + 123-05<br>0-13                                                                                        |                                    |
| この部材が外張断熱・付加断熱に相当する断熱材、<br>かつ、設定中の(展根・外壁・床等の)部位に断熱材を | ¢                                                                           | a in white                                                                                                    | ,                                  |
| 直通9つ約4月前かけ在9つ場合は底滅中に0.8を設定<br>して下さい。                 | 厚 100 ▼ NN 任意厚み<br>昇出典1(※1)…低炭素建築物認定に係る対                                    | 该術的審査マニュアル(2013住宅編) 一般社団法人 住宅性範疇                                                                              | 価・表示協会 発行                          |
| 7解 中止                                                | #出典2(※2)…低炭素建築物認定に係る技<br>#出典3(※3)…住宅・建築物の省エネルキ<br>H27.2.28 国立研究開発念人健藥研究所    | 法部的審査マニュアル(2015住宅4編) 一般社団法人 住宅性能額<br>♀─―薬事及び低炭素速論物の認定薬事に関する技術情報 3-2外                                          | 価・表示協会 発行<br>皮の熱損失                 |
|                                                      | 平忠共4(〒4)…一統社団法人 日本サッジ<br>非忠共5(※5)…平成28年省エネルギー基準<br>第三節 熱質流率及び線熱質流率 R03.02.1 | 協会 技術情報 20-0301、20-0502 「建具とガラスの組み合わ<br>第に準治したエネルギー:消費性能の評価に関する技術情報(住)<br>12/第四節 日射時収得率 R03-03-18 国立研究開発法人強結研 | (ゼ」による開口部の熱賞流率表<br>約)2-1第三章<br> 究所 |
|                                                      |                                                                             |                                                                                                    |                                    |

▶ 密閉空気層が選択されている場合

「空気層厚 10mm 未満」または「空気層厚 10mm 以上」を選択した場合は、 電卓が表示されるので、空気層の厚さを設定して下さい。

「ユーザー設定」を選択した場合は、

空気層の熱抵抗値を( 0.001~0.99 ) m K/W 以内で設定して下さい。

|                                                                                                    | ×<br>2前空5.等  |              | ○空気層厚による熱担       | 抗の値                    |
|----------------------------------------------------------------------------------------------------|--------------|--------------|------------------|------------------------|
| 空気層の種類<br>空気層厚 10mm <sup>441</sup>                                                                                             |              |              | 厚さ               | 熱抵抗値                   |
| 厚さ(m)         10         2           熱抵抗値((n <sup>i</sup> )(ψ))         0.080         (i)(i)(i)(i)(i)(i)(i)(i)(i)(i)(i)(i)(i)( | 空気層厚 10mm 未満 | 空気層厚 10mm 未満 | (1~9.9)mm 以内で設定  | (0.090∼0.891) ㎡K/W     |
|                                                                                                    | 空気層厚 10mm 以上 | 空気層厚 10mm 以上 | (10~100)mm 以内で設定 | (0.900) ㎡K/W           |
|                                                                                                    | ユーザー設定       | ユーザー設定       | -                | (0.001~0.99) ㎡K/W以内で設定 |
| -                                                                                                    | 中止           |              |                  |                        |

Step.4

すべての設定が終わったら、「了解」をクリックすると、 深基礎部分が一括作成されます。

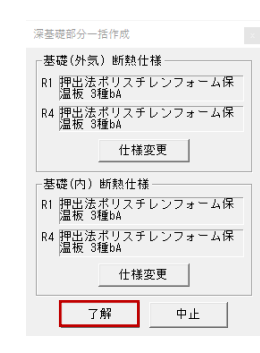

※ 床断熱の場合は、"玄関" "浴室" "勝手口" "シューズクローゼット" が 深基礎部分として取得されます。(深基礎の箇所に取得されます。)

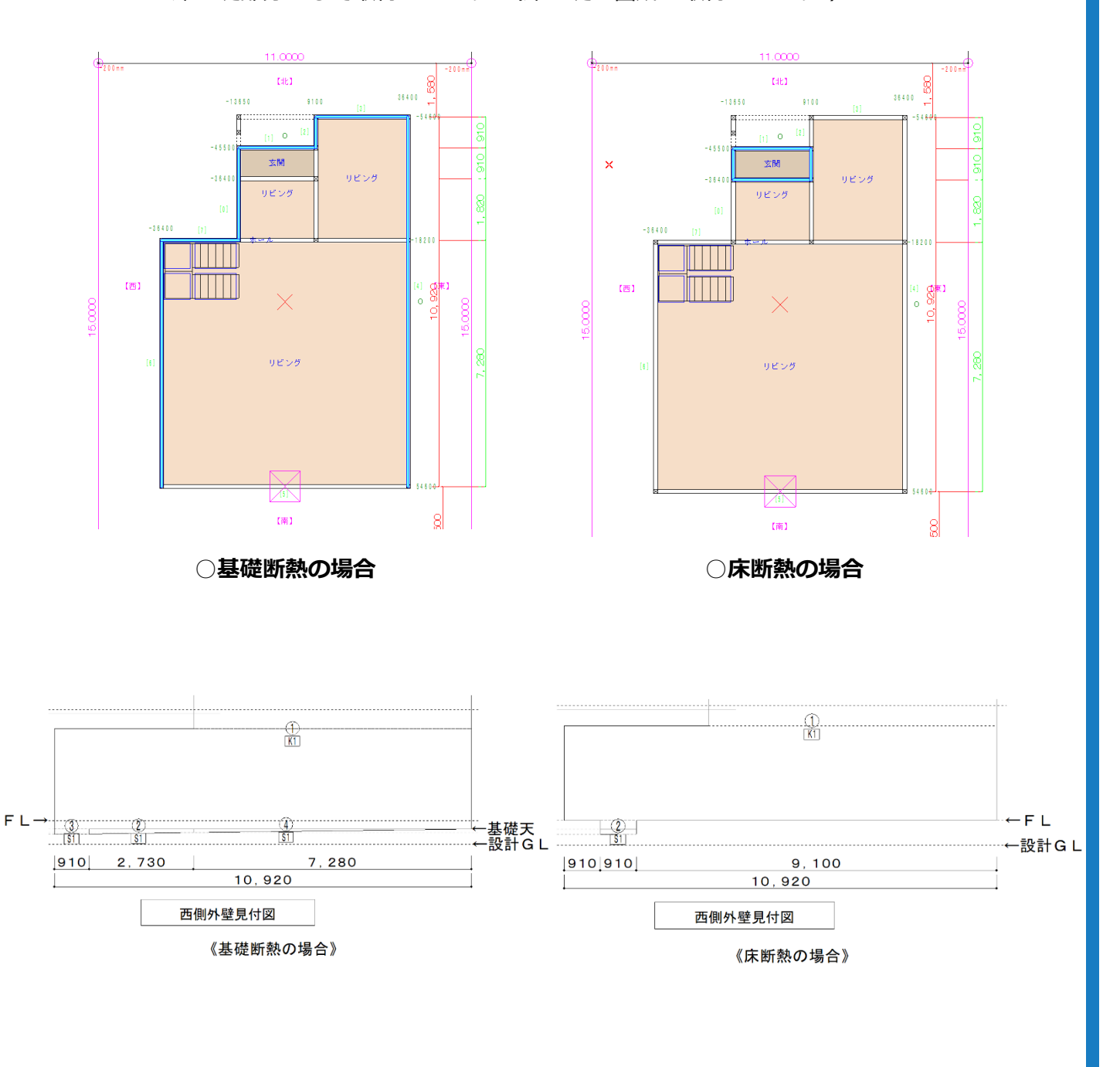

## 補足機能(初期値設定)

## 操作手順

メニューバーの「設定(C)」-「初期値設定(I)」の順にクリックします。 下記ダイアログが表示されます。

| 断熱材選択文字の登録<br>U値 部材 熱伝導率登録<br>U値 開口部 熱貫流率登録<br>ŋ値 開口部 日射取得係数登録 | 初期自治<br>1月時日<br>- その他<br>- 花田<br>- その他<br>- 花田<br>- その他<br>- 花田<br>- その他 |                                                                                                    |                                                                           |
|----------------------------------------------------------------|--------------------------------------------------------------------------|----------------------------------------------------------------------------------------------------|---------------------------------------------------------------------------|
| 初期値設定(I)<br>出力余白設定(Y)                                          |                                                                          | 827001/06<br>(1997)<br>(1997)<br>( | <sup>屋根天井  K合 」 ▽ 面類第式有<br/>取得<br/>移分の 自動作成を行う<br/>千葉県 千葉市 6世域 A3H4</sup> |

◆ [深基礎部分の取得]で「</>
「
 深基礎部分の自動作成を行う」にチェックを入れた場合
 起動時の初回計算時に[深基礎部分一括作成]コマンドが自動実行されます。

又、「<br />
「 深基礎部分の自動作成を行う」にチェックを入れた場合は、メニューバーの<br />
「 再計算(R)」-[再集計する項目]で「<br />
「 面積」にチェックを入れて「了解」をクリックしても<br />
[ 深基礎部分一括作成] コマンドが実行されます。

※ただし、仕様選択ダイアログは表示されず、標準の仕様としてメイン画面[主な断熱仕様]の

グラスウール新動材 通常品 16-45

[土間床]の断熱仕様が使われます。

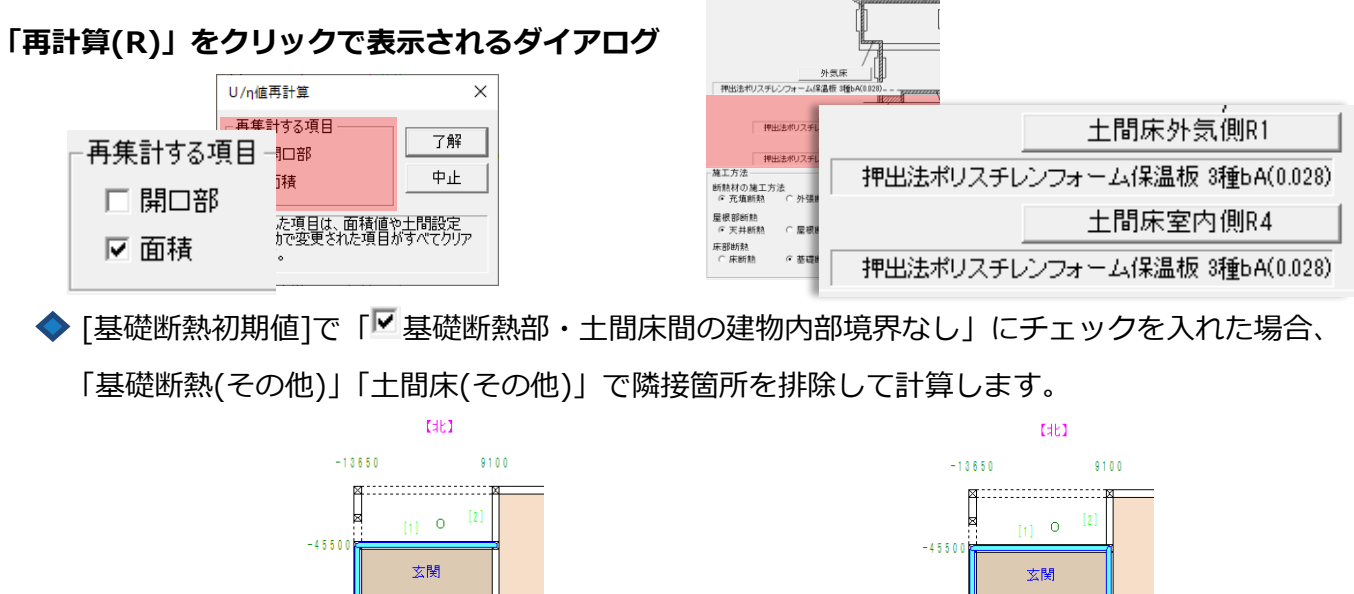

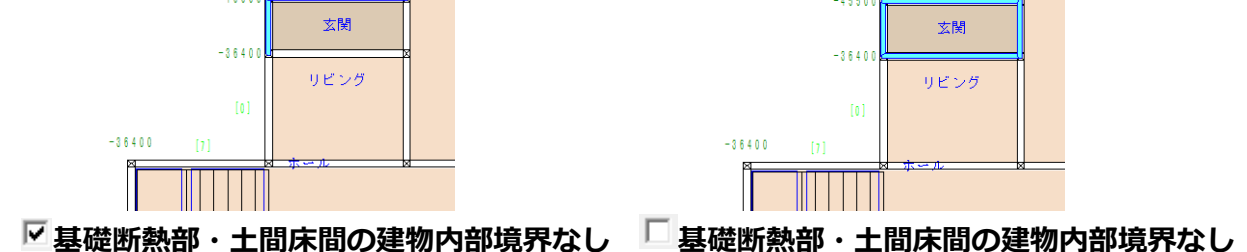